## MANUAL DE USO DE FILESENDER:

1. Ingresar a <u>https://filesender.cedia.org.ec</u>, y elija como institución a la Escuela Politécnica Nacional:

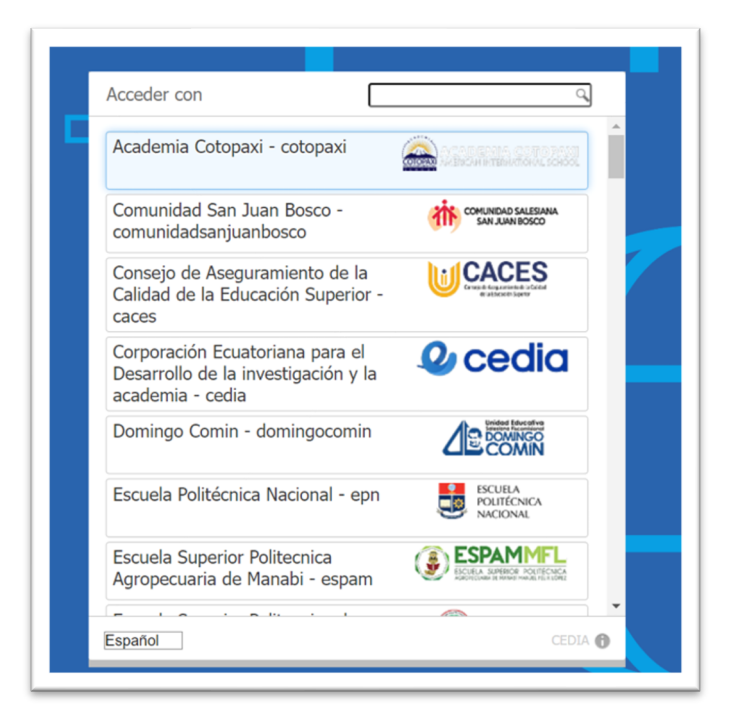

| Acceder con                        |                                    |
|------------------------------------|------------------------------------|
| Escuela Politécnica Nacional - epn | ESCUELA<br>POLITÉCNICA<br>NACIONAL |
| Otra cuenta                        |                                    |
| 🕸 Español                          | CEDIA 🕤                            |

2. Colocar sus credenciales de correo electrónico:

| ESCUELA<br>POLITÉCNICA<br>NACIONAL<br>Una sola credencial para todos sus servicios                                                                                                    |
|----------------------------------------------------------------------------------------------------|
| Introduzca su nombre de usuario y contraseña                                                                                                    |
| Nombre de usuario                                                                                                    |
| Contraseña                                                                                                    |
| Iniciar sesión                                                                                                    |
| Sin su nombre de usuario y contraseña no se puede identificar y<br>acceder al servicio. Quizás haya alguien que pueda ayudarle. ¡Contacte<br>con el centro de atención al usuario de su organización! |

3. En la opción "select files" dar click para cargar los archivos

| Upload Guests My Transfers                                                                                                    | Help About Log-off                                                                                                    |
|----------------------------------------------------------------------------------------------------|----------------------------------------------------------------------------------------------------|
| drag & drop y                                                                                                    | your files here                                                                                                    |
| Clear all Selec                                                                                                    | t files                                                                                                    |
| De : usuario@epn.edu.ec<br>Para :<br>Enter recipient email(s)<br>Asunto (opcional) :<br>Mensaje (opcional) :<br>File Encryption (beta) | <ul> <li>Fecha de expiración: 09/09/2023</li> <li>Notify me when expired</li> <li>Notify me when upload is done</li> <li>Notify me upon downloads</li> <li>Send me a report when expired</li> <li>Include me as a recipient</li> <li>Get a link instead of sending to recipients</li> <li>Advanced settings</li> </ul> |
| 6                                                                                                    | Enviar                                                                                                    |

4. Colocar el correo electrónico de los destinatarios, los mismos que pueden ser internos o externos de la EPN.

| destinatario3@gmail.com                                                         |
|---------------------------------------------------------------------------------|
| ejemplo: <u>destinatario1@epn.edu.ec;</u> <u>destinatario2@hotmail.com</u> ;    |
| En caso de enviar a más de un destinatario se debe separar los correos con ";", |
| o externos de la EFN.                                                           |

Opcionalmente podrá colocar un asunto y un mensaje.

| Dara :                  |  |
|-------------------------|--|
| raia .                  |  |
| destinatario@epn.edu.ec |  |
| Asunto (opcional) :     |  |
| Mensaje (opcional) :    |  |
|                         |  |
|                         |  |
|                         |  |

5. A los destinatarios, llegará un correo similar a la imagen con el link de descarga:

| FileSender:                                                                             |                                                                                                    |                |
|-----------------------------------------------------------------------------------------|----------------------------------------------------------------------------------------------------|----------------|
| liseth.ca                                                                               | arrion@cedia.org.ec<br><b>c@cedia.org.ec</b>                                                                                                    | ⊕ ← Respo      |
| i Si hay problemas                                                                      | s con el modo en que se muestra este mensaje, haga clic aquí para verlo en un explorador web.                                                                                                    |                |
| rsirt@cedia org ec                                                                      | ·····                                                                                                    |                |
| <u>sirt@cedia.org.ec</u><br>Dear Sir or Madam,                                          | ,                                                                                                    |                |
| <u>csirt@cedia.org.ec</u><br>Dear Sir or Madam,<br>The following file ha                | ,<br>,<br>as been uploaded to <u>FileSender</u> by <u>liseth.carrion@cedia.org.ec</u> and you have been gra                                                                                                    | nted permissio |
| <u>sirt@cedia.org.ec</u><br>⊎ear Sir or Madam,<br>he following file ha                  | ,<br>as been uploaded to <u>FileSender</u> by <u>liseth.carrion@cedia.org.ec</u> and you have been gra<br>Transaction details                                                                                              | nted permissic |
| <u>sirt@cedia.org.ec</u><br>ear Sir or Madam,<br>he following file h:<br>∺ile           | ,<br>as been uploaded to <u>FileSender</u> by <u>liseth.carrion@cedia.org.ec</u> and you have been gra<br><b>Transaction details</b><br>MANUAL CAMBIO DE CERTIFICADO EN SERVIDORES DE LAS INSTITUCIONES.doc                | nted permissic |
| csirt@cedia.org.ec<br>Dear Sir or Madam,<br>The following file h<br>File<br>Expiry date | ,<br>as been uploaded to <u>FileSender</u> by <u>liseth.carrion@cedia.org.ec</u> and you have been gra<br><b>Transaction details</b><br>MANUAL CAMBIO DE CERTIFICADO EN SERVIDORES DE LAS INSTITUCIONES.docs<br>08/09/2023 | nted permissic |